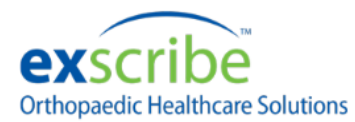

## Enable TLS 1.2 Job Aid

The following will explain how to enable TLS 1.2 support on your workstation. If your e-prescribing service is not functioning properly, please follow these instructions prior to calling Exscribe technical support:

- 1. Open Internet Explorer
- 2. Go to Settings

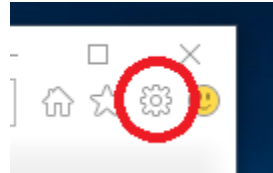

- 3. Select Internet Options
- 4. Go to the Advanced tab
- 5. Scroll all the way down
- 6. Ensure that the Use TLS 1.2 checkbox is checked

| Internet Options                                                                                                    |         |         |             |          | ?     | $\times$ |
|----------------------------------------------------------------------------------------------------|---------|---------|-------------|----------|-------|----------|
| General Security                                                                                                    | Privacy | Content | Connections | Programs | Advan | iced     |
| Settings                                                                                                    |         |         |             |          |       |          |
| <ul> <li>Enable DOM Storage</li> <li>Enable Enhanced Protected Mode*</li> <li>Enable Integrated Windows Authentication*</li> <li>Enable Integrated Windows Authentication*</li> <li>Enable Number of the state of the state</li></ul> |         |         |             |          |       |          |
| <                                                                                                    |         |         |             |          | >     |          |
| *Takes effect after you restart your computer                                                                                                    |         |         |             |          |       |          |
| Restore advanced settings                                                                                                    |         |         |             |          |       |          |
| Reset Internet Explorer settings<br>Resets Internet Explorer's settings to their default<br>condition.<br>You should only use this if your browser is in an unusable state.                                                                                                    |         |         |             |          |       |          |
| OK Cancel Apply                                                                                                    |         |         |             |          |       |          |

Note that after changing this setting you will need to restart the EHR program to restore full functionality.